## Step to Clone Master Data

SQL Clone database is to copy all maintenance file eg. chart of account, customer, supplier, stock group, stock item or even report & script from an existing database to a new empty database.

| :\eStream\S              | QLAccounting\Share\DEFAULT.DCF | ×                    |
|--------------------------|--------------------------------|----------------------|
| /                        | SQL Financial Ac               | counting             |
|                          | Ve                             | rsion 4.2014.730.703 |
|                          |                                | Enterprise Edition   |
|                          |                                | www.sql.com.my 🥏     |
| Company:                 | Testing Company                |                      |
| the second second second |                                |                      |
| User:                    | ADMIN                          | 2014                 |
| User:<br>Password:       | ADMIN                          | 2014<br>Log on       |

1. Double click SQL Icon > Press ... Button

| SQL Financial Accounting - SQL Financial Accounting Database |                                                                                 |                                                                                   |         |  |  |  |
|--------------------------------------------------------------|---------------------------------------------------------------------------------|-----------------------------------------------------------------------------------|---------|--|--|--|
| SQL Financial Accounting Database                            |                                                                                 |                                                                                   |         |  |  |  |
| Housekeeping                                                 | DCF Database                                                                    |                                                                                   |         |  |  |  |
| Backup<br>Restore                                            | < <new company="">&gt;<br/>Remark: 2014<br/>Version: 110<br/>ACC-0013.FDB</new> | xls import<br>Remark: 2014<br>Version: 110<br>ACC-0014.FDB                        |         |  |  |  |
| <u>Management</u><br>Create New Database                     | Testing Company<br>Remark: 2014<br>Version: 115<br>ACC-0015.FDB                 | Testing Company<br>Remark: 2014<br>Version: 115<br>ACC-0019.FDB                   | Е       |  |  |  |
| Create Sample Database<br>Find Database<br>Add Database Link | Testing Company<br>Remark: 2014<br>Version: 109<br>ACC-0064.FDB                 | UBS READY<br>Remark: MASTER<br>Version: 115<br>ACC-0020.FDB                       |         |  |  |  |
|                                                              | UBS READY<br>Remark: MASTER<br>Version: 115<br>ACC-0022.FDB                     | MABUCHI PACKAGE (M) SDN.<br>BHD.<br>Remark: RAWANG<br>Version: 72<br>ACC-0025.FDB | •       |  |  |  |
| Back to Database Group                                       |                                                                                 | C:\eStream\SQLAccounting\Share\DEFAU                                              | JLT.DCF |  |  |  |

2.

| SQL Financial Accounting                 | - SQL Financial Accounting Databas                                              | e                                                                                                    | <b></b> 2 |
|------------------------------------------|---------------------------------------------------------------------------------|----------------------------------------------------------------------------------------------------|-----------|
| SQL Financi                              | al Accounting Da                                                                | atabase                                                                                              |           |
| Housekeeping                             | DCF Database                                                                    |                                                                                                    |           |
| Backup<br>Restore                        | < <new company="">&gt;<br/>Remark: 2014<br/>Version: 110<br/>ACC-0013.FDB</new> | xls import<br>Remark: 2014<br>Version: 110<br>ACC-0014.FDB                                           |           |
| <u>Management</u><br>Create New Database | Testing Company<br>Remark: 2014<br>Version: 115<br>ACC-0015.FDB                 | Open<br>Open in New Application                                                                      |           |
| Create Sample Database<br>Find Database  | Testing Company<br>Remark: 2014<br>Version: 109                                 | Backup Database<br>Clone Database                                                                    |           |
| Add Database Link                        | ACC-0064.FDB<br>UBS READY<br>Remark: MASTER<br>Version: 115<br>ACC-0022.FDB     | Analyse Data Integrity<br>Defragment Database<br>Clone Database (Experimental)<br>Drop Database Link | SDN.      |
| Back to Database Group                   |                                                                                 | Delete Database                                                                                      | DEFAULT.D |
|                                          |                                                                                 | Create Database Shortcut<br>Update<br>Test Connection                                                |           |
|                                          |                                                                                 | Show Active Connections                                                                              |           |

3. Select Clone Database

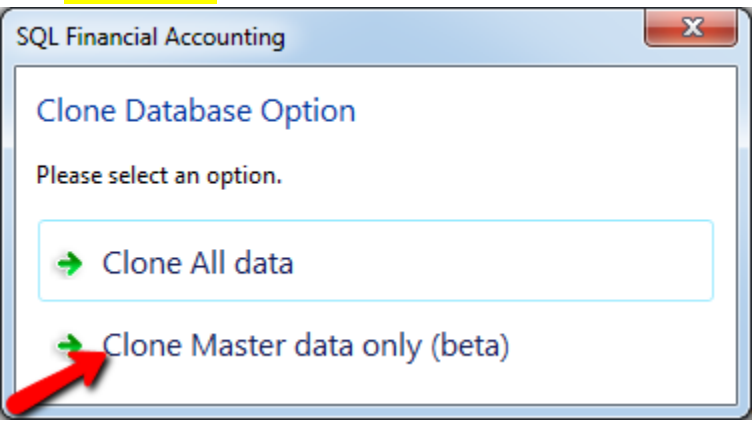

4. Select Clone Master Data only(Beta)

| Enter ADMIN password |
|----------------------|
| Enter Password:      |
| •••••                |
| OK Cancel            |
|                      |

5. Enter ADMIN password > OK

| Enter Database Name |                           |  |  |  |  |
|---------------------|---------------------------|--|--|--|--|
| <u>D</u> atabase:   | ACC-0012.FDB              |  |  |  |  |
|                     | ☑ Auto add file extension |  |  |  |  |
|                     | OK Cancel                 |  |  |  |  |

6. Press OK

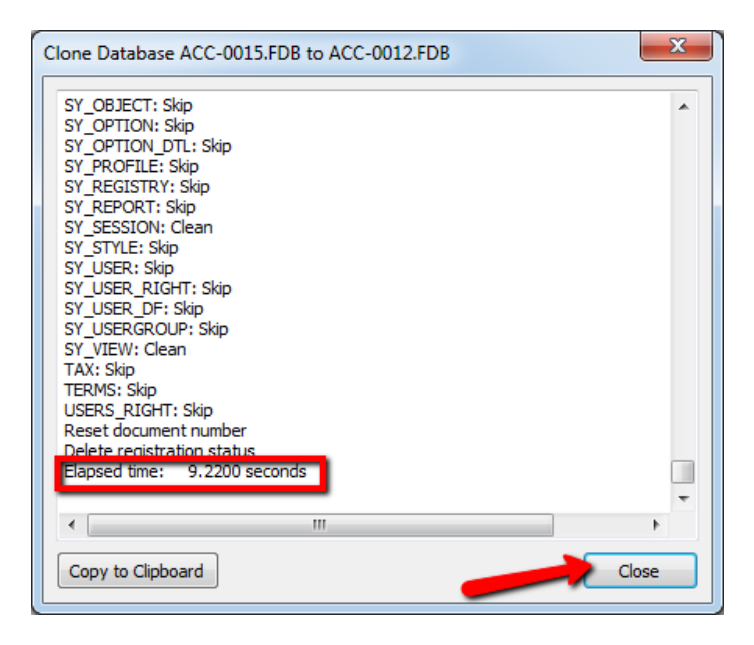

7. After done clone you will found message Elapsed time : x.xxxx seconds > Close

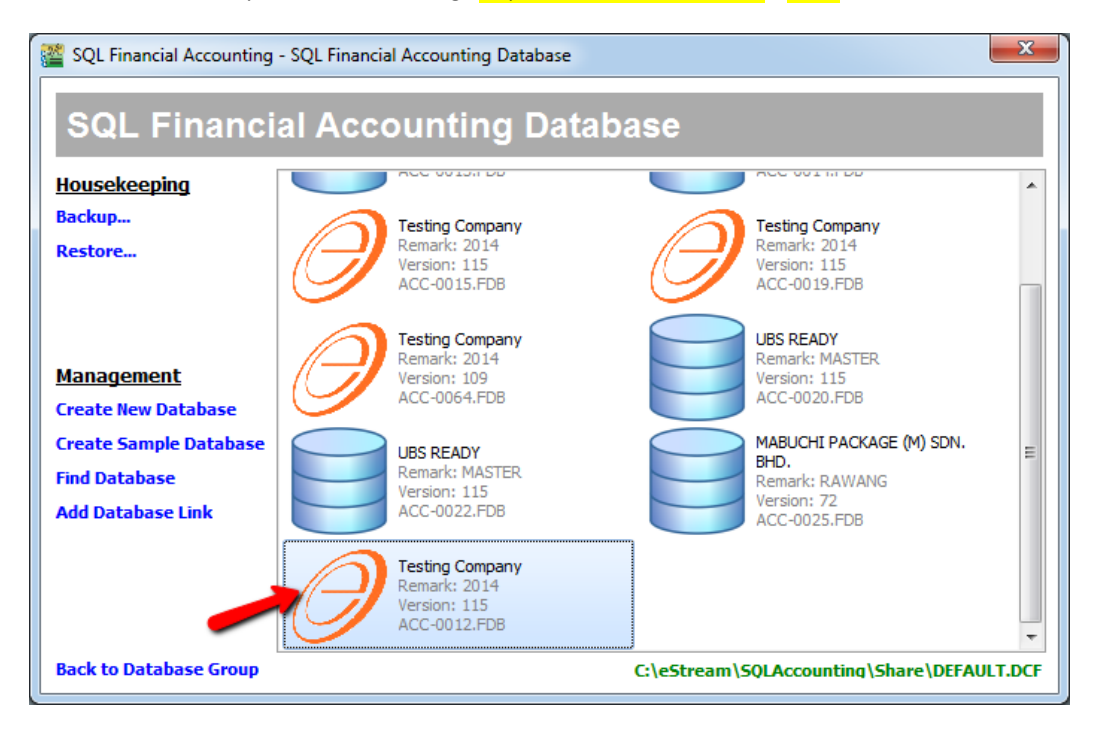

After done cloning , you will found 1 new company on last icon (same name with the company you select to clone) > Double Click It .

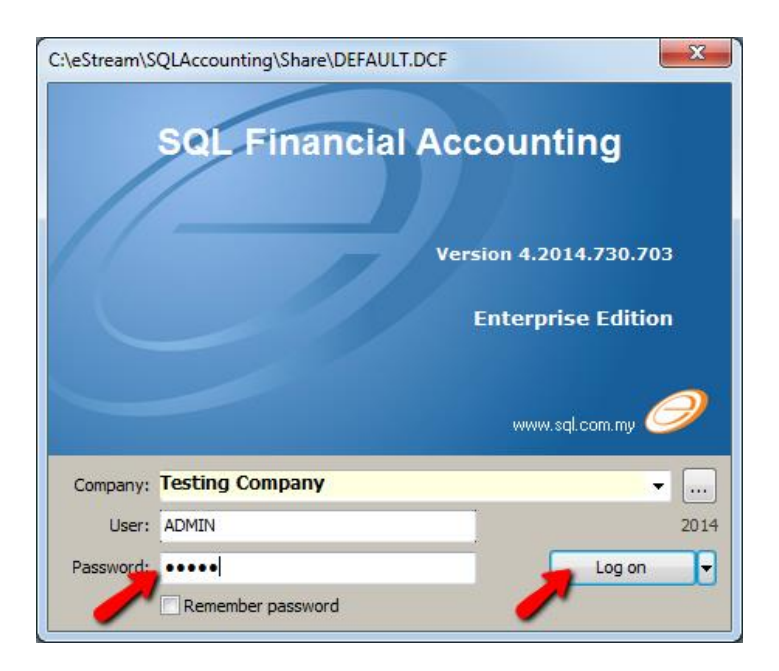

9. Enter Password (Follow your old Company password) > Log on

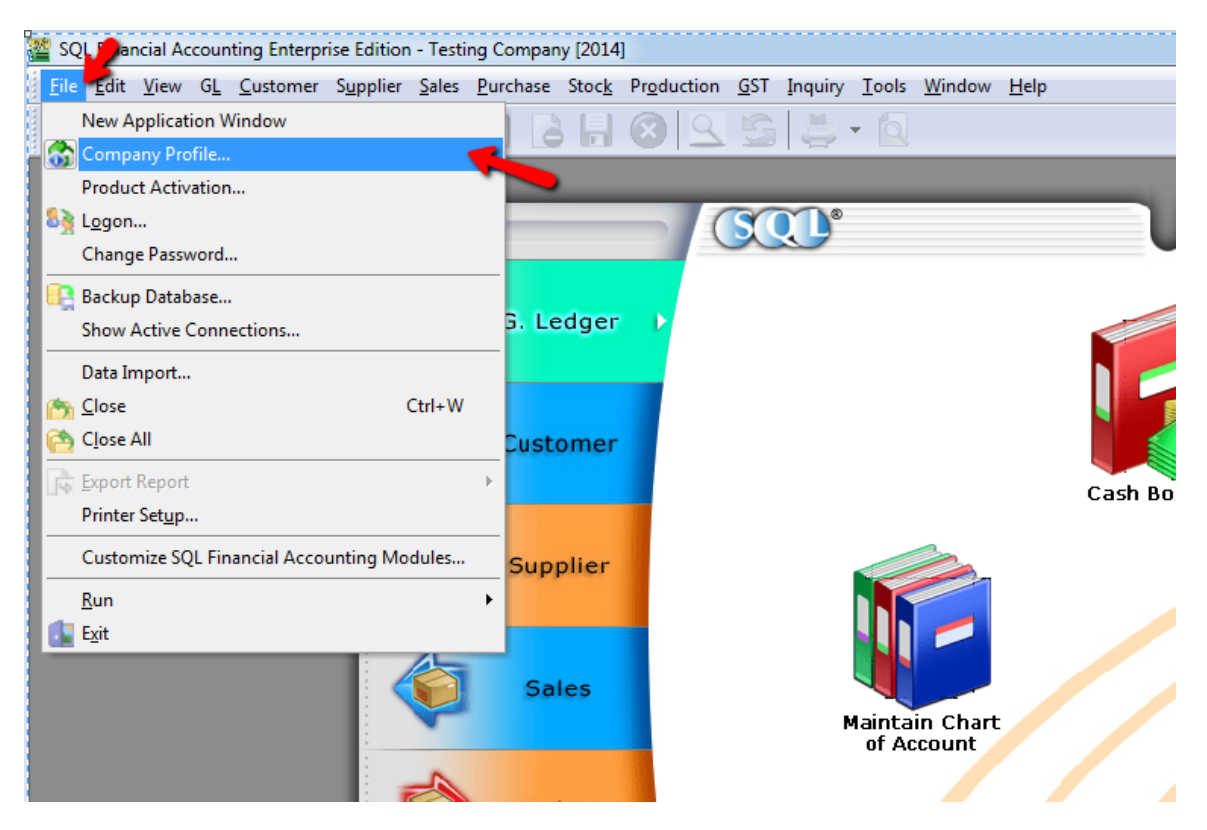

10. After Log on > go File > Company Profile to rename Company name.

| 😚 Company      | ofile                                                                 |              |                 |        |      |  |  |
|----------------|-----------------------------------------------------------------------|--------------|-----------------|--------|------|--|--|
|                | 89                                                                    |              |                 |        |      |  |  |
|                | This Software is Licensed to Company Name and Address stated below :- |              |                 |        |      |  |  |
|                |                                                                       | Company Name | Testing Company |        |      |  |  |
| //-            |                                                                       | Reg. No.     |                 | Remark | 2014 |  |  |
|                |                                                                       | GST. No.     |                 |        |      |  |  |
|                |                                                                       | Country      | Malaysia        |        |      |  |  |
|                |                                                                       | Biz Nature   |                 |        |      |  |  |
|                |                                                                       | -            |                 |        |      |  |  |
| General Re     | eport Header                                                          |              |                 |        |      |  |  |
| <u>Billing</u> |                                                                       |              |                 |        |      |  |  |
| Attention      | 0                                                                     |              |                 | Phone  |      |  |  |
| Address        | Address is b                                                          | olank        |                 |        |      |  |  |
|                |                                                                       |              |                 | Fax    |      |  |  |
|                |                                                                       |              |                 |        |      |  |  |
|                |                                                                       |              |                 | Email  |      |  |  |
|                |                                                                       |              |                 |        |      |  |  |
|                |                                                                       |              |                 |        |      |  |  |

## 11. After rename > press on Save

| SQL Financial Accounting Enterprise Edition - Testi | ng Company [2014               | ]              |         |                                           |          |                 |
|-----------------------------------------------------|--------------------------------|----------------|---------|-------------------------------------------|----------|-----------------|
| <u>File Edit View GL C</u> ustomer Supplier Sales   | <u>P</u> urchase Stoc <u>k</u> | Production GST | Inquiry | <u>Iools</u> indow <u>H</u> elp           |          |                 |
| I B B B B B B B B B B B B B B B B B B B             |                                |                | (曲)     | 🐴 Maintain User Group                     |          |                 |
|                                                     |                                | 012 2          |         | 🏫 Maintain User                           |          |                 |
|                                                     |                                | _              |         | 刻 User Access Right Assignment            |          |                 |
|                                                     |                                |                |         | 1 Maintain Style                          | ocuments | Reports         |
|                                                     |                                |                | ~       | Maintain Commission Script                |          |                 |
|                                                     |                                |                |         | Maintain Document Number                  |          |                 |
|                                                     | G. Ledger                      |                |         | Maintain Acceptable Transaction Date      |          |                 |
|                                                     |                                |                |         | 🚱 Maintain Form Mode                      |          |                 |
|                                                     |                                |                |         | 🙀 Maintain Agent                          |          |                 |
|                                                     | Customer                       |                |         | Maintain Area                             |          |                 |
|                                                     |                                |                |         | <sup>30</sup> <sub>₹</sub> Maintain Terms |          |                 |
|                                                     |                                |                |         | 👫 Maintain Currency                       | y        |                 |
|                                                     |                                |                |         | 📴 Maintain Journal                        |          |                 |
|                                                     | Supplier                       |                |         | 🚲 Maintain Payment Method                 |          | Maintain Budget |
|                                                     |                                |                |         | 🕎 Maintain Project                        |          | Hantan buuget   |
| 1                                                   |                                |                |         | 🔊 Maintain Tax                            |          |                 |
|                                                     | Sales                          |                |         | 🙀 Maintain Company Category               | <b>1</b> |                 |
|                                                     |                                |                | N       | Maintain Shipper                          |          |                 |
|                                                     |                                |                |         | 📄 Print Audit Trail                       | il Entry |                 |
|                                                     |                                |                |         | Analyse Data Integrity                    |          |                 |
|                                                     | Purchase                       |                |         | 🎢 Report Designer                         |          | ANK             |
|                                                     |                                |                |         |                                           |          |                 |

12. Go Tools > Analyse Data integrity

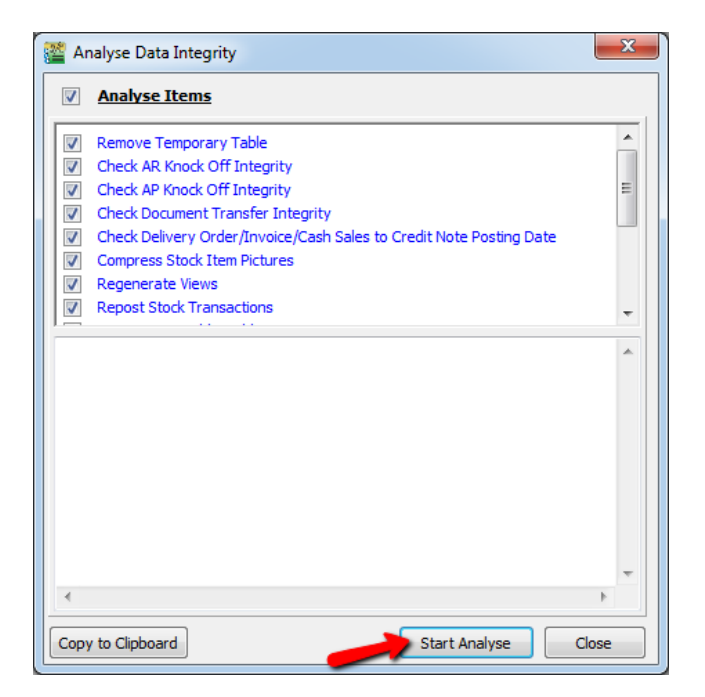

## 13. Press Start Analyse

| 🎬 Analyse Data Integrity                                                                                                    | 23       |
|----------------------------------------------------------------------------------------------------|----------|
| Analyse Items                                                                                                    |          |
| Remove Temporary Table   Check AR Knock Off Integrity   Check AP Knock Off Integrity   Check Document Transfer Integrity   Check Delivery Order/Invoice/Cash Sales to Credit Note Posting Date   Compress Stock Item Pictures   Information   Information   Is tasks analyse completed   Is tasks analyse completed |          |
| Execution Duration: 0.2340 seconds<br>16. Execute Task: Check Production Document Transfer In<br>Execution Duration: 0.0310 seconds                                                                                                    | ter<br>T |
| Copy to Clipboard Start Analyse Clo                                                                                                    | se       |

14. Press OK